# VMware Paravirtual RDMA for High Performance Computing

PVRDMA Setup and Performance Study - November 29, 2021

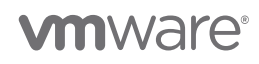

VMware, Inc. 3401 Hillview Avenue Palo Alto CA 94304 USA Tel 877-486-9273 Fax 650-427-5001 www.vmware.com

Copyright © 2021 VMware, Inc. All rights reserved. This product is protected by U.S. and international copyright and intellectual property laws. VMware products are covered by one or more patents listed at http://www.vmware.com/go/patents. VMware is a registered trademark or trademark of VMware, Inc. in the United States and/or other jurisdictions. All other marks and names mentioned herein may be trademarks of their respective companies.

### **Table of Contents**

| Introduction                                      | 3  |
|---------------------------------------------------|----|
| PVRDMA Setup                                      | 3  |
| vCenter Server Setup                              | 3  |
| ESXi Host Setup                                   | 5  |
| Virtual Machine Setup                             | 7  |
| Guest Operating System Setup                      | 10 |
| Troubleshooting                                   | 10 |
| Performance Testing with HPC Application OpenFOAM | 12 |
| Testbed Setup                                     | 13 |
| Results                                           | 14 |
| Orandastas                                        | 47 |

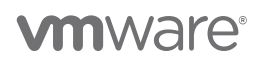

# Introduction

High Performance Computing (HPC) workloads require ever-increasing demands for high throughput and low-latency networking. InfiniBand and Remote Direct Memory Access (RDMA) over Converged Ethernet (RoCE) have played a role in enabling these workloads to scale with superior performance to typical TCP-based solutions. Such devices can be configured to work with a virtual machine (VM) on ESXi through VMDirectPath I/O (passthrough) mode, but doing so disables certain features for the VM, such as vSphere HA, DRS, and vMotion.

Through VMware PVRDMA—the paravirtual RDMA device that takes advantage of any RoCEcapable hardware on an ESXi host—ESXi can support running workloads with high performance while still maintaining the flexibility offered by virtualization, including operational flexibility, better resilience, higher availability, and lifecycle management capabilities. This high performance is possible because PVRDMA allows for direct memory transfers (DMA) between guest memory to the RoCE-capable hardware without CPU intervention. Using the RDMA protocol enables the potential for memory-to-memory zero-copy transfers between guests on two different hosts.

In this paper, we first show you how to configure a PVRDMA device in a vSphere environment, including the ESXi host setup, VM setup, and guest operating system setup. We then demonstrate the performance benefits of PVRDMA over TCP and show close performance to RDMA-capable hardware used in passthrough mode, all while supporting vSphere HA, DRS, and vMotion.

# **PVRDMA Setup**

PVRDMA is a virtual device that you can add to a VM. You need to set this up on both vCenter Server and the guest operating system. The instructions from VMware Docs have been replicated below with screenshots to follow along more easily. Please also see the KB article for supported operations and operating systems, limitations, and new features.

### vCenter Server Setup

To create a distributed switch (DVS) with RoCE-capable NICs as uplinks:

 Go to the Networking tab in the menu on the left, right-click on your datacenter, and go to Distributed Switch > New Distributed Switch... and click on it:

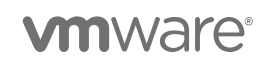

| <ul> <li>Datacenter</li> <li>RDMA Datacenter</li> <li>WM Network</li> </ul> | Actions - RDMA Datacenter |   | ä       | Virtual Machines<br>Clusters:<br>Networks:<br>Datastores: | : 1<br>0<br>1<br>11 |
|-----------------------------------------------------------------------------|---------------------------|---|---------|-----------------------------------------------------------|---------------------|
|                                                                             | 다 Add Host                |   |         |                                                           |                     |
|                                                                             | New Folder                | • | redStor | age: Datastore us                                         | age on d            |
|                                                                             | 다 New Virtual Machine     |   | Imp     | ort Distributed Swit                                      | /itch               |
|                                                                             | 🔂 Deploy OVF Template     |   | Attrib  | utes                                                      |                     |

Figure 1. Choose Datacenter > Distributed Switch > New Distributed Switch

2. After you create the distributed switch, right click on it, and then click on Add and Manage Hosts...:

| ∽ 📑 RDMA Datacenter |                          |     |
|---------------------|--------------------------|-----|
| 🖉 VM Network        |                          | Ē   |
| 🗸 🔙 RDMA DSwitch 📊  |                          | _   |
| 🔗 DPortGroup 1      | - Actions - RDMA DSwitch | -   |
| 🕮 RDMA DSwitch      | Distributed Port Group   | ► S |
|                     | 📳 Add and Manage Hosts   |     |
|                     | Edit Notes               | N   |

Figure 2. Click the new switch and click on Add and Manage Hosts ...

- 3. Click on **Add hosts**, then go the next page.
- 4. Click on **New hosts...** and select the hosts you want to add to the distributed switch, then go to the next page.
- 5. Select the vmnic representing the RoCE-capable NIC you want to use as the uplink for the PVRDMA device.
  - a. if you are unsure of which uplink you need to select, you can click on the host in the Hosts and Clusters menu.
  - b. Click on the **Configure** tab.
  - c. Under Networking, look at Physical adapters.
  - By clicking on the listed vmnics, you can view under the RDMA tab if the vmnic supports RDMA. The vmnic needs to support either the RoCE v1 or RoCE v2 protocols.

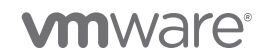

e. Click on Assign uplink, select Uplink 1, then click on OK. The desired NIC should say (Assigned) and show Uplink 1 under the Uplink column.

| 2 Select hosts             | Manage physical adapters<br>Add or remove physical network adapters | s to this distributed sw | itch.    |                   |
|----------------------------|---------------------------------------------------------------------|--------------------------|----------|-------------------|
| 3 Manage physical adapters | 🖫 Assign uplink 🛛 🔀 Unassign adapter                                | (i) View settings        |          |                   |
| 5 Migrate VM networking    | Host/Physical Network Adapters                                      | In Use by Switch         | Uplink   | Uplink Port Group |
| 6 Ready to complete        | prmh-vrdma-009.eng.vmware.c                                         |                          |          |                   |
|                            | ⊿ On this switch                                                    |                          |          |                   |
|                            | 🖭 vmnic4 (Assigned)                                                 |                          | Uplink 1 | RDMA DSwitch-DVU  |
|                            | On other switches/unclaimed                                         |                          |          |                   |
|                            | 🖭 vmnic0                                                            |                          |          |                   |
|                            | 🖭 vmnic1                                                            |                          |          |                   |
|                            | 🖭 vmnic2                                                            | vSwitch0                 |          |                   |
|                            | 🖭 vmnic3                                                            |                          |          |                   |
|                            | 🖭 vmnic5                                                            |                          |          |                   |
|                            | 🖭 vmnic6                                                            |                          |          |                   |
|                            | 🖭 vmnic7                                                            |                          |          |                   |
|                            | I vmnic8                                                            |                          |          |                   |

Figure 3. Add and Manage Hosts screen

6. Keep going to the next page until you finish creating a distributed switch.

**Note:** Adding more than one uplink to the distributed switch is not supported. Please have only a single uplink per host in the distributed switch.

### ESXi Host Setup

PVRDMA needs to use a VMKernel network interface (vmknic) to send and receive control data with other PVRDMA devices. In order to do so, you need to set a vmknic for use by PVRDMA.

#### To set a vmknic that PVRDMA can use:

1. Select the host you need to configure the vmknic for PVRDMA on, go to the **Configure** tab, and select **Advanced System Settings**.

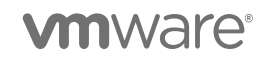

| <                                                                                                    | 🔋 prmh-vrdma-009.eng                  | g.vmware.com                         | s 🗸                     |                       |
|----------------------------------------------------------------------------------------------------|---------------------------------------|--------------------------------------|-------------------------|-----------------------|
|                                                                                                    | Summary Monitor Configure             | e Permissions VMs Reso               | urce Pools Datastores N | etworks Updates       |
| <ul> <li>✓          <sup>(2)</sup> sc2-10-187-131-69.nimbus.eng.vmware.com</li> <li>&gt;          <sup>(1)</sup> Datacenter         </li> </ul> | TCP/IP configuration Virtual Machines | Advanced System Sett                 | tings                   |                       |
| RDMA Datacenter                                                                                                    | VM Startup/Shutdown                   | Key T                                | Value                   | T Summary             |
| rhel80_2                                                                                                    | Agent VM Settings                     | Annotations. Welcome Message         |                         | A welcome messag      |
|                                                                                                    | Swap File Location                    | BufferCache.FlushInterval            | 30000                   | Flush at this interva |
|                                                                                                    | System V                              | BufferCache.HardMaxDirty             | 95                      | Block writers if this |
|                                                                                                    | Licensing                             | BufferCache.PerFileHardMaxDirty      | 50                      | Block writers if this |
|                                                                                                    | Host Profile                          | BufferCache.SoftMaxDirty             | 15                      | Flush immediately     |
|                                                                                                    | Time Configuration                    | CBRC.DCacheMemReserved               | 400                     | Memory consumed       |
|                                                                                                    | Authentication Services               | CBRC.Enable                          | false                   | Enable Content Ba     |
|                                                                                                    | Certificate                           | Config.Defaults.host.TAAworkaro      | true                    | Enable mitigation c   |
|                                                                                                    | Power Management                      | Config.Defaults.monitor.if_pscha     | false                   | Enable workaround     |
|                                                                                                    | Advanced System Settings              | Config.Defaults.security.host.ruissl | true                    | Require SSL to be (   |
|                                                                                                    | System Resource Reservation           | Config.Defaults.vGPU.consolidati     | false                   | Assignment policy     |
|                                                                                                    | Firewall                              | Config Etc. issue                    |                         | Contonte of latelie   |

Figure 4. Advanced System Settings screen

| Name                                                                     | Value                                                 |  |  |  |
|--------------------------------------------------------------------------|-------------------------------------------------------|--|--|--|
|                                                                          |                                                       |  |  |  |
| ⚠ Modifying configuration parameters is unsupported and can cause instab | vility. Continue only if you know what you are doing. |  |  |  |
| Edit Advanced System Settings   prmh-vrdma-009.eng.vmware.com            |                                                       |  |  |  |

Figure 5. Edit Advanced System Settings screen

**Note:** The vmknics of hosts on which VMs with PVRDMA reside must be able to reach each other in order for the PVRDMA devices to communicate over the RDMA-capable NIC.

To edit firewall settings to allow PVRDMA control data traffic, follow these steps in the UI or enter the commands as shown at the end of the steps:

- 1. Select the host you need to edit the firewall settings on.
- 2. Go to the **Configure** tab.
- 3. Select System > Firewall
- 4. Click the **Edit...** button in the top right corner.
- 5. Filter for pvrdma.
- 6. Make sure the checkbox is checked.
- 7. Click OK.

**vm**ware<sup>®</sup>

| Edit Secu                     | urity Profile                     | prmh-vrd                               | ma-009.eng.vmware                             | e.com                                                             | $\times$ |
|-------------------------------|-----------------------------------|----------------------------------------|-----------------------------------------------|-------------------------------------------------------------------|----------|
| To provide a<br>automatically | ccess to a servi<br>when any of t | ice or client, che<br>heir ports are o | eck the corresponding<br>pened, and stop when | box. By default, daemons will s<br>all of their ports are closed. | tart     |
| Groups                        |                                   |                                        |                                               |                                                                   |          |
| UNGROUPED                     | SECURE SHELL                      | SIMPLE NETWORK                         | MANAGEMENT PROTOCOL                           | ]                                                                 |          |
|                               |                                   |                                        |                                               | T pvrdma                                                          |          |
| Se Se                         | ervice name                       |                                        | Incoming Ports                                | Outgoing Ports                                                    |          |
| 🔽 🔀   pv                      | /rdma                             |                                        | 28250-28761 (TCP)                             | 28250-28761 (TCP)                                                 |          |
|                               |                                   |                                        |                                               |                                                                   |          |
|                               |                                   |                                        |                                               |                                                                   |          |
|                               |                                   |                                        |                                               |                                                                   |          |
|                               |                                   |                                        |                                               |                                                                   |          |
|                               |                                   |                                        |                                               |                                                                   |          |
| 19                            |                                   |                                        |                                               |                                                                   | 1 item   |
|                               |                                   |                                        |                                               |                                                                   |          |
|                               |                                   |                                        |                                               | CANCEL                                                            | ок       |

Figure 6. Edit Security Profile screen

The above steps can be done using the ESXi shell instead. Just run the two commands below:

```
esxcli system settings advanced set -o /Net/PVRDMAVmknic -s vmk0
esxcli network firewall ruleset set -e true -r pvrdma
```

#### Virtual Machine Setup

PVRDMA devices are supported starting on virtual machine hardware version 13 and onwards. Make sure the VM you would like to add the PVRDMA device to is at least **HWv13 or higher**. If it is not:

- 1. Right click on the VM.
- 2. Go to Compatibility > Upgrade VM Compatibility...
- 3. Upgrade the VM to at least HWv13 (vSphere 6.5+).

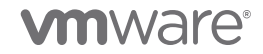

| Actions - rhel80_2<br>Power<br>Guest OS<br>Snapshots | ><br>><br>>                                                                                                    | Powered Off                                                                                                    |
|------------------------------------------------------|----------------------------------------------------------------------------------------------------|----------------------------------------------------------------------------------------------------|
| 한 Open Remote Console<br>값 Migrate<br>Clone          | >                                                                                                    | AUNCH WEB CONSO<br>AUNCH REMOTE COI                                                                                                    |
| Fault Tolerance                                      | >                                                                                                    | VM Hardware                                                                                                    |
| VM Policies                                          | >                                                                                                    | > Memory<br>> Hard disk 1                                                                                                    |
| Compatibility                                        | >                                                                                                    | > Network adapt                                                                                                    |
| Export System Logs                                   |                                                                                                    | CD/DVD drive 1 > Video card                                                                                                    |
| 🖓 Edit Settings                                      |                                                                                                    | PCI device 0                                                                                                    |
|                                                      | Actions - rhel80_2  Power  Guest OS  Snapshots  Open Remote Console  Open Remote Console  Clone  Fault Tolerance  VM Policies  VM Policies  Template  Compatibility  Export System Logs | Actions - rhel80_2   Power   Guest OS   Snapshots   Snapshots   Open Remote Console   Open Remote Console   Power   Fault Tolerance   VM Policies   VM Policies   Compatibility   Compatibility   Export System Logs |

Figure 7. Actions screen

#### Now, you can add the PVRDMA device to the virtual machine:

- 1. Right-click on the VM and click on Edit Settings....
- 2. Click on Add New Device and under Network, select Network Adapter.

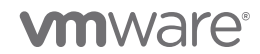

#### Edit Settings | rhel80\_2

Virtual Hardware VM Options

|                     |                                       | ADD NEW DEVICE Y            |
|---------------------|---------------------------------------|-----------------------------|
| > CPU               | 2 ~                                   | Disks, Drives and Storage   |
| > Memory            | 4 ~ GB ~                              | Hard Disk                   |
| > Hard disk 1       | 40 GB ~                               | Existing Hard Disk          |
| > SCSI controller 0 | VMware Paravirtual                    | Host USB Device             |
| > Network adapter 1 | VM Network $$                         | NVDIMM                      |
| > CD/DVD drive 1    | Client Device $\checkmark$            | CD/DVD Drive<br>Controllers |
| > USB controller    | USB 2.0                               | NVMe Controller             |
| > Video card        | Specify custom settings $\  \   \lor$ | SATA Controller             |
| > Security Devices  | Not Configured                        | USB Controller              |
| VMCI device         |                                       | Other Devices               |
| SATA controller 0   | AHCI                                  | PCI Device                  |
| > Other             | Additional Hardware                   | Precision Clock             |
|                     |                                       | Serial Port                 |
|                     |                                       | Network                     |
|                     |                                       | Network Adapter             |
|                     |                                       |                             |
|                     |                                       |                             |
|                     |                                       | CANCEL OK                   |

Figure 8. Add a new network adapter

3. Change the adapter type to **PVRDMA** and click on the dropdown menu for **New Network**, and then click on **Browse**....

| > SCSI controller 0 | VMware Paravirtual     |           |
|---------------------|------------------------|-----------|
| > Network adapter 1 | VM Network 🗠           | Connect   |
| ✓ New Network *     | ✓ VM Network<br>Browse | $\otimes$ |
| Status              | Connect At Power On    |           |
| Adapter Type        | PVRDMA ~               |           |
| Device Protocol     | RoCE v2 V              |           |
| MAC Address         | Automat                | ic 🗸      |
| > CD/DVD drive 1    | Client Device ~        | Connect   |

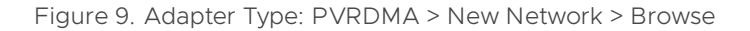

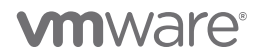

4. Select the distributed port group corresponding to the distributed switch that you created and click **OK**. Then click **OK** again to finish editing the VM settings.

| Select Networ  | ſĸ                |                   | >       |
|----------------|-------------------|-------------------|---------|
|                |                   | <b>T</b> Filter   |         |
| Name           | NSX Port Group ID | Distributed Swite | h       |
| 🗥 DPortGroup 1 |                   | RDMA DSwitch      |         |
| VM Network     |                   |                   |         |
|                |                   |                   |         |
|                |                   |                   |         |
|                |                   |                   |         |
|                |                   |                   |         |
|                |                   |                   |         |
|                |                   |                   |         |
|                |                   |                   | 2 items |
|                |                   |                   |         |
|                |                   | CANCEL            | OK      |

Figure 10. Select Network screenshot

### **Guest Operating System Setup**

PVRDMA requires driver support in the guest operating system. Below are the supported operating systems for the two different protocols supported by PVRDMA:

- In RoCEv1: PVRDMA supports CentOS 7.2 or later, RHEL 7.2 or later, SLES 12 SP1 or later, Oracle Linux 7 UEKR4 or later, Ubuntu LTS Releases 14.04 or later, and Photon OS 3.0 or later.
- In RoCEv2: PVRDMA supports CentOS 7.3 or later, RHEL 7.3 or later, SLES 12 SP3 or later, Oracle Linux 7 UEKR5 or later, Ubuntu LTS Releases 16.04.2 or later, and Photon OS 3.0 or later.

Userspace applications also require userspace libraries for PVRDMA. The easiest way to install this is to install rdma-core. You can also install rdma-core packages using your operating system's package manager.

# Troubleshooting

To confirm that PVRDMA is using the underlying RoCE-capable NIC, you can check application performance from the VM or inspect the PVRDMA device backend settings from the ESXi shell.

1. Running a simple server-client bandwidth test can tell you if the PVRDMA device is operating as expected. One set of microbenchmarks for RDMA is perftests. If *ib\_send\_bw* gives a

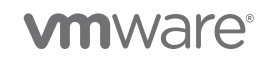

bandwidth close to line rate on larger packet sizes, the PVRDMA device should be configured correctly. For example, see the output of **ib\_send\_bw** on a 40G RoCE-capable NIC:

| [root@prmh- | lab-net3-dhcp232    | -029 ~]# ib_send_ | bw -x 1 192.168.51.31 |               |
|-------------|---------------------|-------------------|-----------------------|---------------|
|             | Send BW             | Test              |                       |               |
| Dual-port   | : OFF               | Device            | : vmw_p∨rdma0         |               |
| Number of   | qps : 1             | Transport ty      | pe : IB               |               |
| Connection  | type : RC           | Using SRQ         | : OFF                 |               |
| PCIe relax  | order: ON           |                   |                       |               |
| ibv_wr* AP  | I : OFF             |                   |                       |               |
| TX depth    | : 128               |                   |                       |               |
| CQ Moderat  | ion : 1             |                   |                       |               |
| Mtu         | : 1024[B]           |                   |                       |               |
| Link type   | : Ethernet          |                   |                       |               |
| GID index   | : 1                 |                   |                       |               |
| Max inline  | data : 0[B]         |                   |                       |               |
| rdma_cm QP  | s : OFF             |                   |                       |               |
| Data ex. m  | ethod : Ethernet    |                   |                       |               |
|             |                     |                   |                       |               |
| local addr  | ess: LID 0000 QP    | N 0x2a61 PSN 0x24 | 4ed6                  |               |
| GID: 00:00  | :00:00:00:00:00:00: | 00:00:00:255:255: | 192:168:51:32         |               |
| remote add  | ress: LID 0000 Q    | PN 0x0002 PSN 0x9 | a7160                 |               |
| GID: 00:00  | :00:00:00:00:00:00: | 00:00:00:255:255: | 192:168:51:31         |               |
| #bvtes      | #iterations         | BW peak[MB/sec]   | BW average[MB/sec]    | MsaRate[Mpps] |
| 65536       | 1000                | 4407.61           | 4395.71               | 0.070331      |
|             |                     |                   |                       |               |

Figure 11. Output of ib\_send\_bw on a 40G ROCE-capable NIC

2. If you have access to the ESXi shell, you can use the **vsish** command to check if the PVRDMA device is correctly configured to use the RDMA-capable NIC. The command to do so is:

vsish -e cat /vmkModules/vrdma/pvrdmaDevices/<VM World ID>\_<Adapter Index>/properties with <VM World ID> found by running esxcli vm process list, and <Adapter Index> likely to be 0, unless there are multiple PVRDMA devices added to the virtual machine. If Physical HCA available is 1 in the output, that means the RDMA-capable NIC is in use by the PVRDMA device.

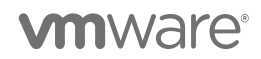

| [root@sc2-cpbu2-b0710:/vmfs/volumes/abd78922-9b6e495c/bryantan/scripts] esxcli vm process list                                               |
|----------------------------------------------------------------------------------------------------|
| rhel80_1                                                                                                    |
| World ID: 1001474360                                                                                                    |
| Process ID: 0                                                                                                    |
| VMX Cartel ID: 1001474359                                                                                                    |
| UUID: 42 31 0d 66 62 8c b0 5d-46 6f 24 42 52 c6 95 8f                                                                                        |
| Display Name: rhel80_1                                                                                                    |
| Config File: /vmfs/volumes/abd78922-9b6e495c/bryantan/rhel80_1/rhel80_1.vmx                                                                  |
| [root@sc2-cpbu2-b0710:/vmfs/volumes/abd78922-9b6e495c/bryantan/scripts] vsish -e cat /vmkModules/vrdma/pvrdmaDevices/1001474360_0/properties |
| PVRDMA Device Properties {                                                                                                    |
| VMM leader ID of VM:1001474360                                                                                                    |
| adapter index:0                                                                                                    |
| MAC address:00:50:56:8a:9f:c2                                                                                                    |
| Physical HCA available:1                                                                                                    |
| Namespace allocated:0                                                                                                    |
| Hardware S/R available:0                                                                                                    |
| MR tracing available:0                                                                                                    |
| SRQ support enabled:1                                                                                                    |
| MR Key extension enabled:1                                                                                                    |
| Phys handles enabled:1                                                                                                    |
| Native endpoints supported:0                                                                                                    |
| Native vmotion supported:0                                                                                                    |
| DMA accelerator enabled:0                                                                                                    |
| DMA accelerator transfer threshold:32768                                                                                                    |
| Prefer RoCE v1 over v2:0                                                                                                    |
| RoCE version:2                                                                                                    |
| Active MTU:1024                                                                                                    |
| }                                                                                                    |

Figure 12. Output of vsish command

Through the ESXi shell, you can also view the available RDMA devices using esxcli rdma device list and view device stats of each RDMA device using esxcli rdma device stats get -d vmrdmaX. RDMA device stats only works on PCI device physical functions and may not work with certain RDMA or PVRDMA configurations.

# Performance Testing with HPC Application OpenFOAM

OpenFOAM is a popular open-source software used for solving computational fluid dynamics (CFD) problems, including aerodynamics, simulation of industrial flows, combustion systems, and electronic design automation. CFD is the largest user of HPC infrastructures in engineering. OpenFOAM uses MPI for parallel distributed workloads.

Message passing interface (MPI) is a standard for multiple processor programming of HPC code that runs on a variety of machines: from small clusters to giant supercomputers. Numerous scientific applications that run in a distributed way use the MPI library and take advantage of its communication operations.

By demonstrating PVRDMA performance and utility in OpenFOAM with MPI, we show that it is possible to achieve good performance with virtualization in applications commonly used in the HPC space.

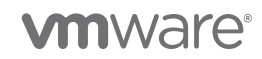

### **Testbed Setup**

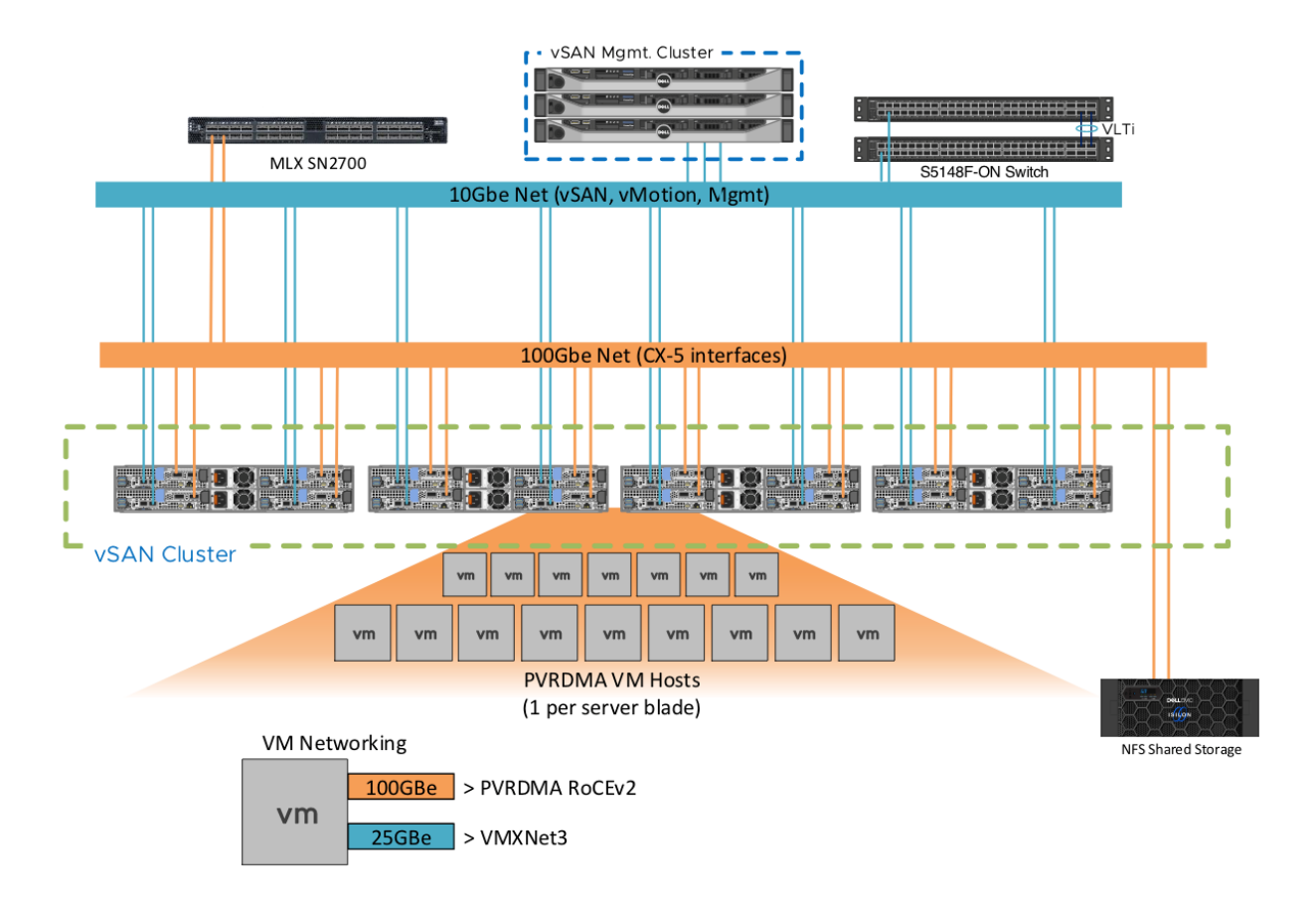

Figure 13. Cluster and OpenFOAM setup

The testbed consisted of:

- 8 ESXi 7.0 hosts on PowerEdge C6420 with Intel Xeon Gold 6148 CPU (20 core/40 thread), 200GB RAM, NVIDIA Mellanox ConnectX-5 Ex 100GbE NIC for RDMA
- NVIDIA Mellanox ConnectX-5 Ex NICs connected using a 100GbE NVIDIA Mellanox switch
- CentOS 7.6, 20 vCPUs, 100GB RAM, VM on VSAN datastore, one VM per ESXi host
- OpenMPI version 4.1.0, using openib BTL for RDMA transport
- OpenFOAM version 8, running the cavityFine experiment from the OpenFOAM user guide

The cavityFine test runs a fluid dynamics simulation with the given parameters. The simulated case is a two-dimensional square with stationary walls on 3 sides and a moving wall on the fourth.

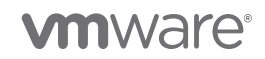

### Results

We ran the case for the cavityFine experiment with a start time of 0.5 seconds and an end time of 0.50003 seconds. We aimed to keep the amount of work done per node equal as we scaled up the number of nodes, a method known as *weak scaling*, similar to what customers do by running larger problems or the same problem with higher resolution when scaling up on larger clusters. To do so, we had to double the mesh size to be solved and halved the time delta for the solver when the number of processes was doubled. We ran a single VM on each ESXi host, with each VM running 20 MPI processes, and tested with 1, 2, 4, and 8 VMs ranging from 20 MPI processes to 160 MPI processes.

The below table and graphs show the performance of PVRDMA, and its comparison with passthrough (using NVIDIA Mellanox ConnectX-5 Ex NIC with SR-IOV virtual function) and TCP. The PVRDMA device is configured to use RDMA over the NVIDIA Mellanox ConnectX-5 Ex NIC, and TCP was run over the NVIDIA Mellanox ConnectX-5 Ex NIC as well, without RDMA but still taking advantage of the NIC's higher performance. Case names encode the number of hosts used for the test (n) and the number of MPI processes run per host (np).

**Note:** The 1 node, 20 MPI processes run does not use the underlying transport and had an average run time of 119.61 seconds.

| Cases   | Mesh Size     | Time Delta (s) | PVRDMA (s) | Passthrough (s) | TCP (s) |
|---------|---------------|----------------|------------|-----------------|---------|
| n2np40  | (2000 2000 1) | 0.0000012      | 336.49     | 279.78          | 501.19  |
| n4np80  | (4000 2000 1) | 0.0000006      | 768.74     | 601.52          | 1014.25 |
| n8np160 | (4000 4000 1) | 0.000003       | 1583.22    | 1307.51         | 2878.94 |

Table 1. OpenFOAM weak scaling performance on different transports, measured in seconds (s)

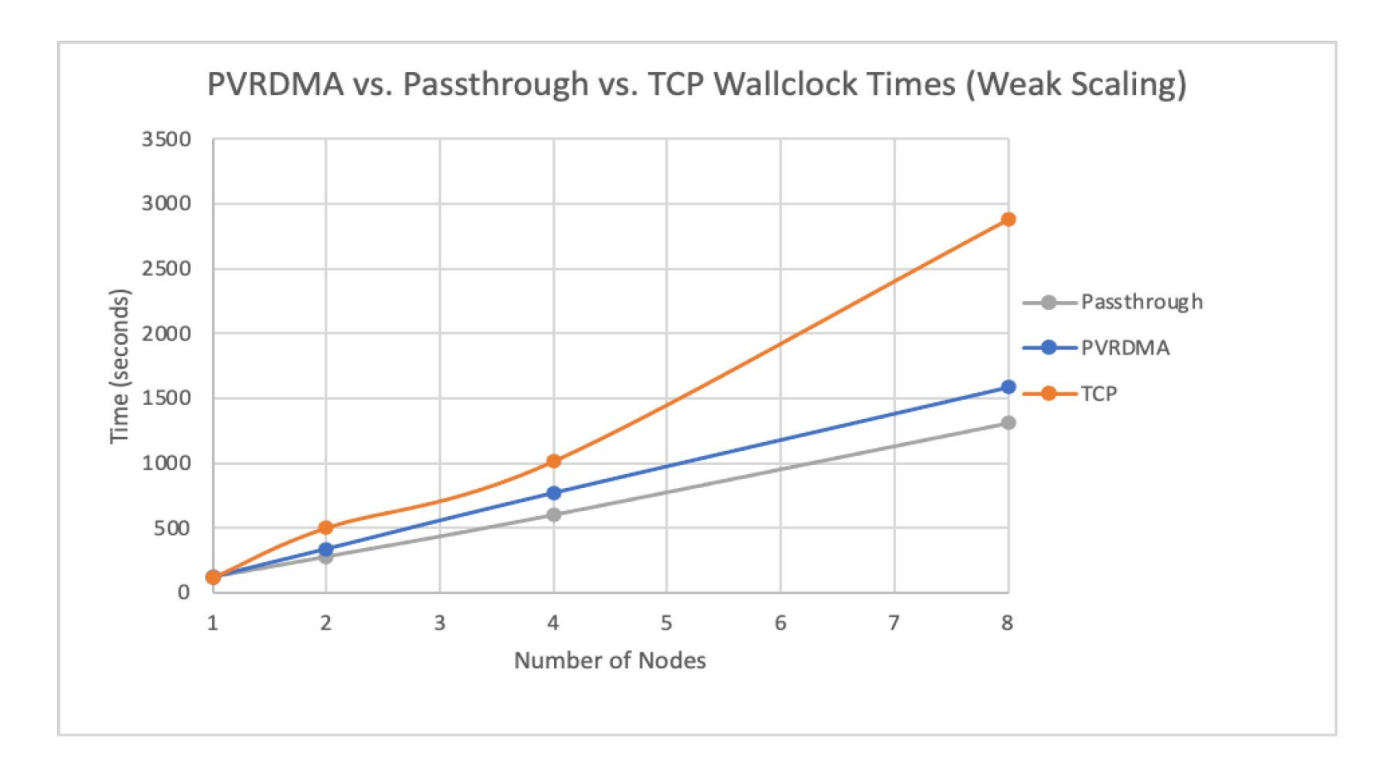

Figure 14. Weak scaling performance comparison between passthrough, PVRDMA, and TCP (lower is better)

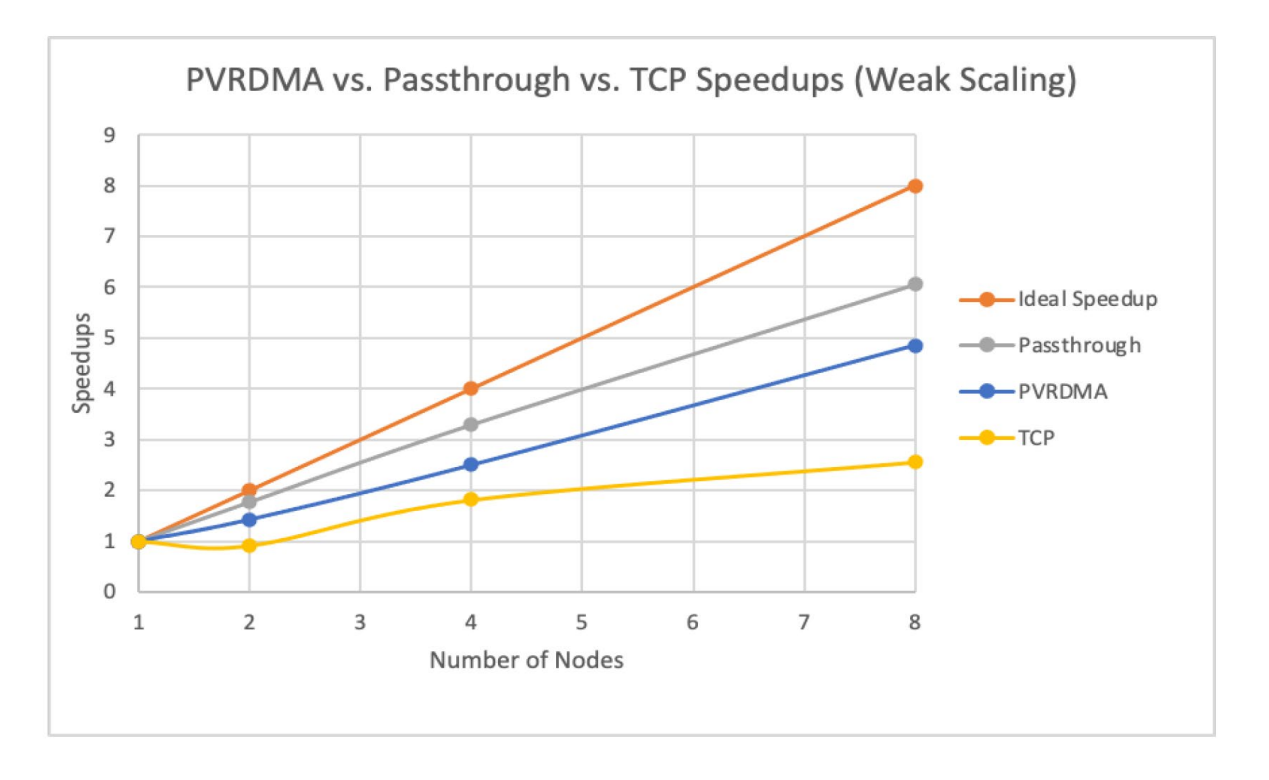

Figure 15. Weak scaling speedup comparison between passthrough, PVRDMA, TCP, and the ideal case (higher is better)

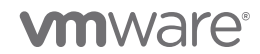

In figures 14 and 15 we can see that PVRDMA runs closely to passthrough, and even though there is some cost for virtualization, it offers vSphere features like consolidation, HA, vMotion, and more.

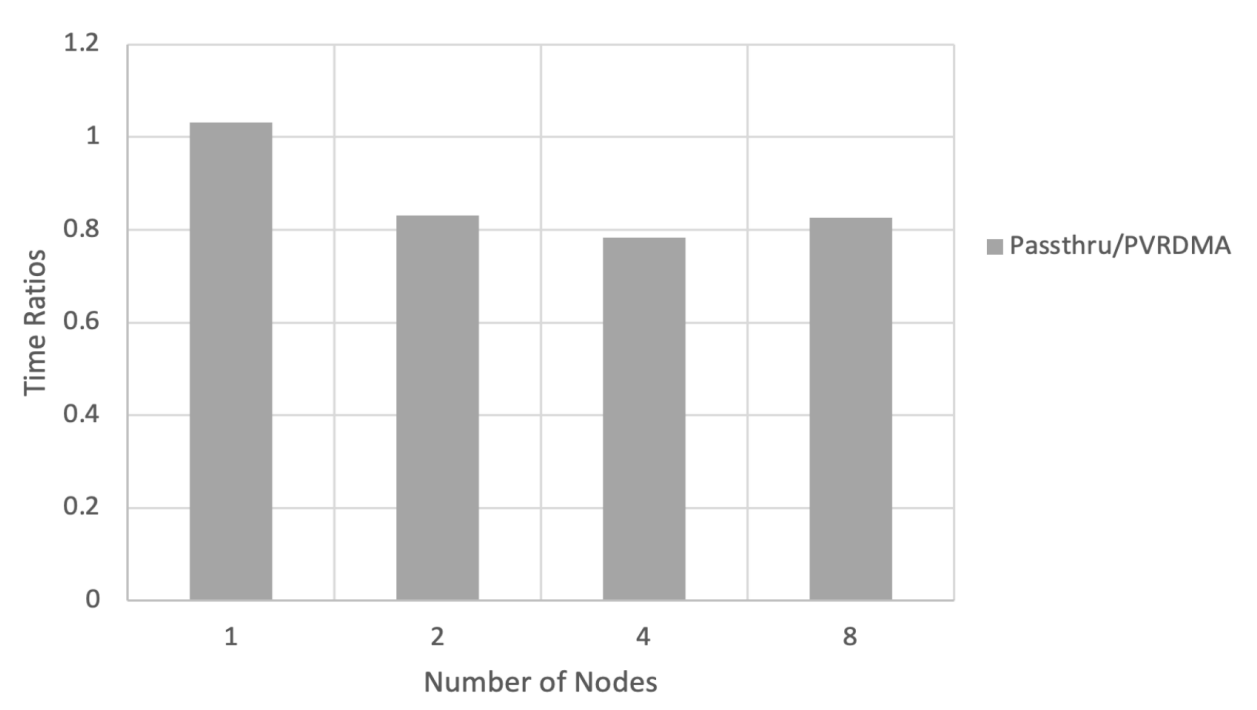

PVRDMA vs. Passthru Time Ratios (Weak Scaling)

VMware Paravirtual RDMA for High Performance Computing | Page 16

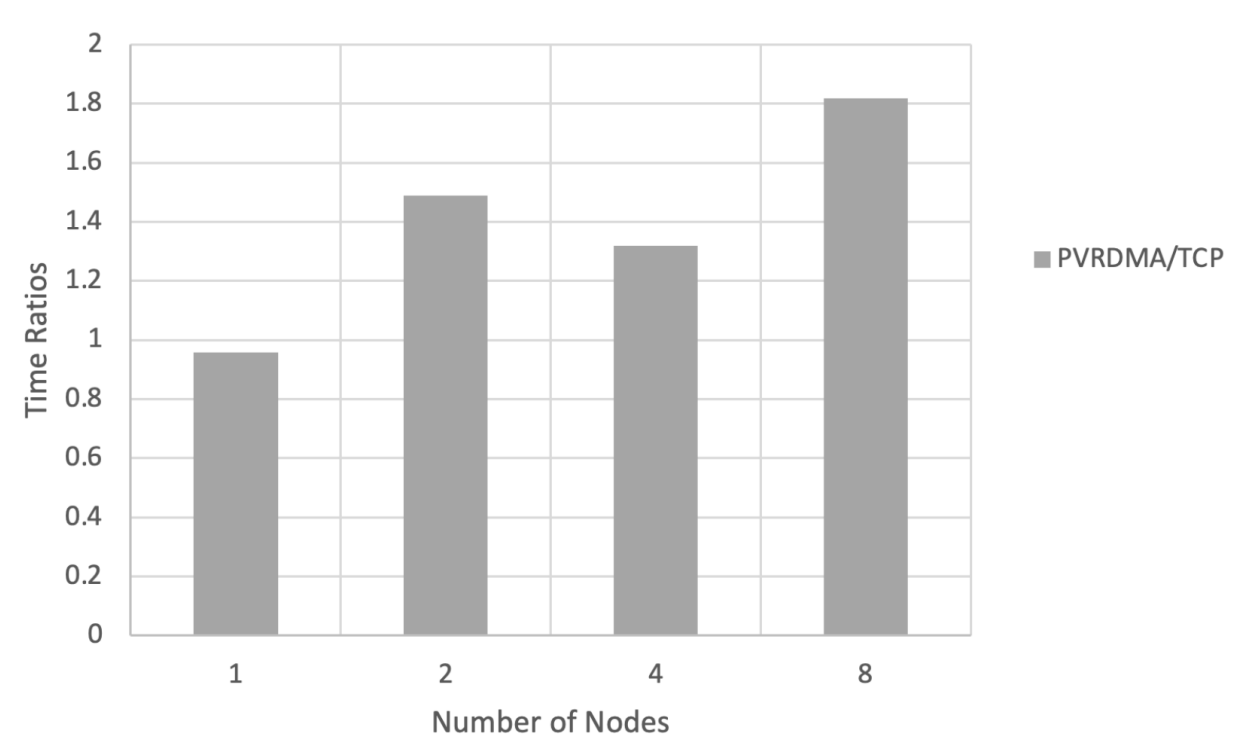

TCP vs. PVRDMA Time Ratios (Weak Scaling)

From figure 16, we can see that PVRDMA performance is approximately 80% of the passthrough performance using the same RoCE-capable NIC, and from figure 17 the PVRDMA performance is 30%-80% better than the TCP performance. While using an RoCE-capable NIC in passthrough mode is still the most performant, PVRDMA bridges the gap between TCP and passthrough, while still providing the benefits of virtualization.

# Conclusion

Through the experiments with OpenFOAM, PVRDMA is shown to achieve good performance on an HPC application. The performance of PVRDMA exceeds that of TCP, and while using an RDMA-capable NIC in passthrough mode allows better performance, PVRDMA can take full advantage of virtualization benefits, such as vSphere HA, DRS, and vMotion. In the future, we also plan to demonstrate the performance and functionality benefits of using PVRDMA for machine learning/deep learning workloads.

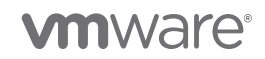

#### About the Authors

**Bryan Tan** is a senior member of technical staff working on virtualized Remote Direct Memory Access (RDMA) and other virtual devices within VMware vSphere.

#### Acknowledgements

Chris Gully and Dell Technologies Solutions brought up the OpenFOAM lab environment. Vishnu Dasa assisted with bringing up the setup, running OpenFOAM on various configurations, and editing and reviewing this writeup. Na Zhang and the rest of the CTO Advanced Technologies Group gave input regarding OpenFOAM scaling experiments. Na also helped edit and clarify parts of this writeup.

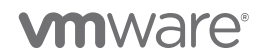